## 国土地理院地図 <u>https://maps.gsi.go.jp/</u>

iOS(Chrome)の画面です。※お使いのスマートフォンやOSで表記画面(設定)とは異なります。 GPSなど、ご利用時には通信料は発生します、ご注意ください。

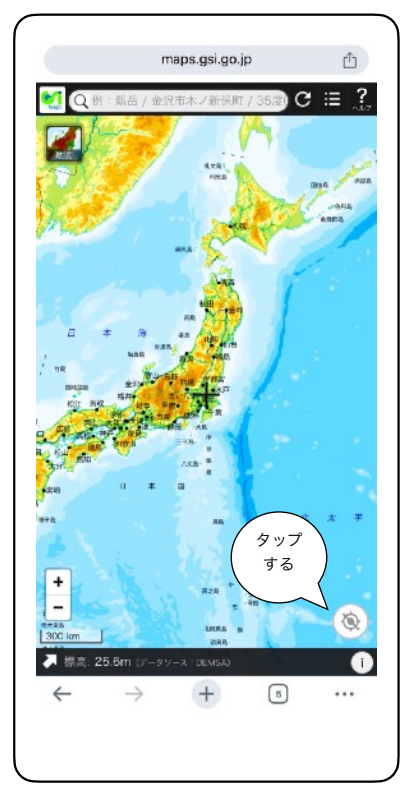

位置情報をONにします。

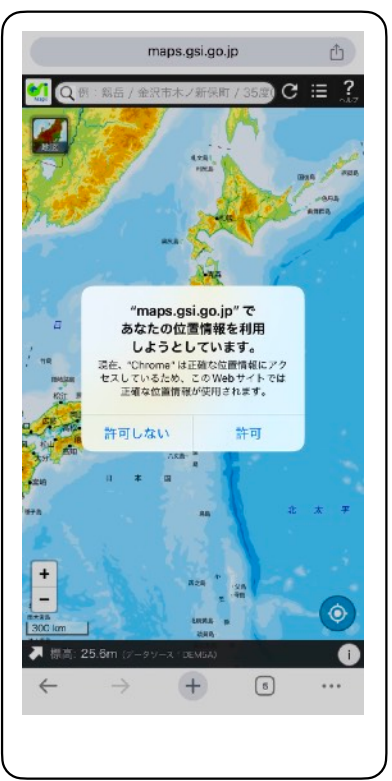

表示されたメッセージを 許可にします。

≡

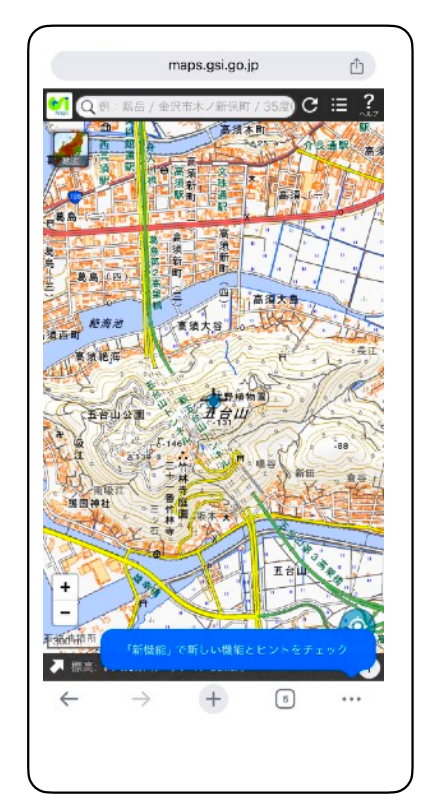

現在地が表示される。

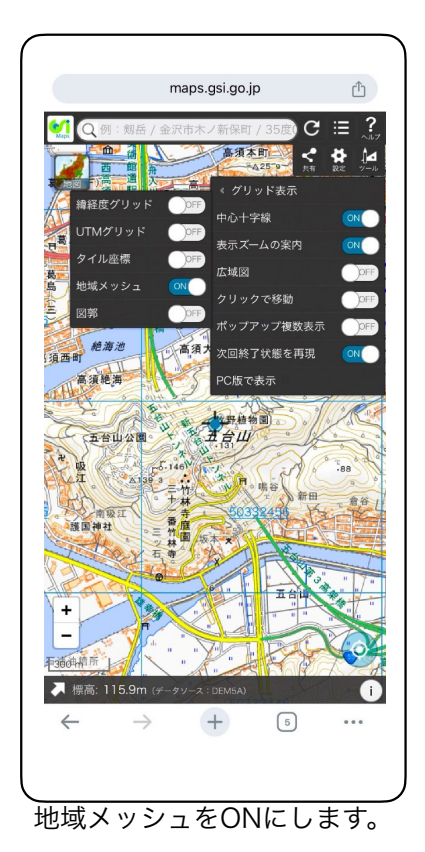

① タップ
② タップ
② タップ
✓
✓
③ タップ
✓
地域メッシュ ON
④ ONにする

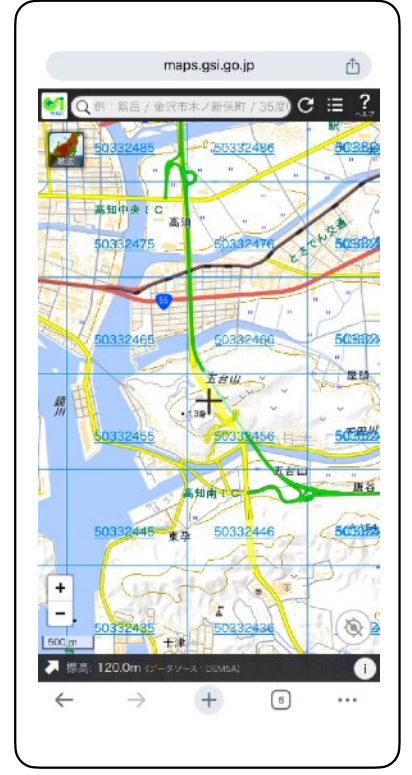

+マークが現在地で 50332456が三次メッシュ コードです。